### AP-EAP70 Emergency Call Analog FXO Phone High Performance Emergency Call Analog FXO Phone Solution

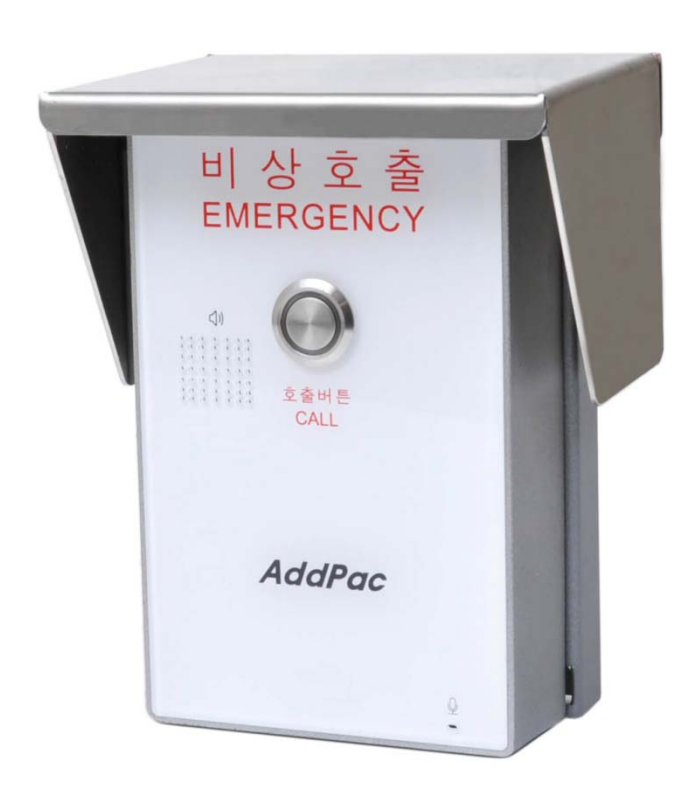

Analog Port Diagnostic Features (FXO Port)

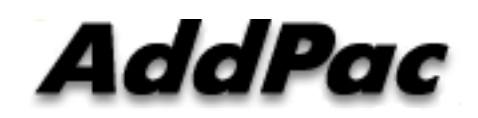

AddPac Technology

2016, Sales and Marketing

www.addpac.com

#### Contents

- AP-EAP70 Network Diagram
- Network Diagram for Port Diagnostic Test
- FXO Interface Diagnostic Test
  - Diagnostic Test via Hook On/Off Control
- FXO Service Feature List
- FXO Service Description
  - Clear down tone reg. and detect function
  - Ring number and detect timing

#### **Network Diagram**

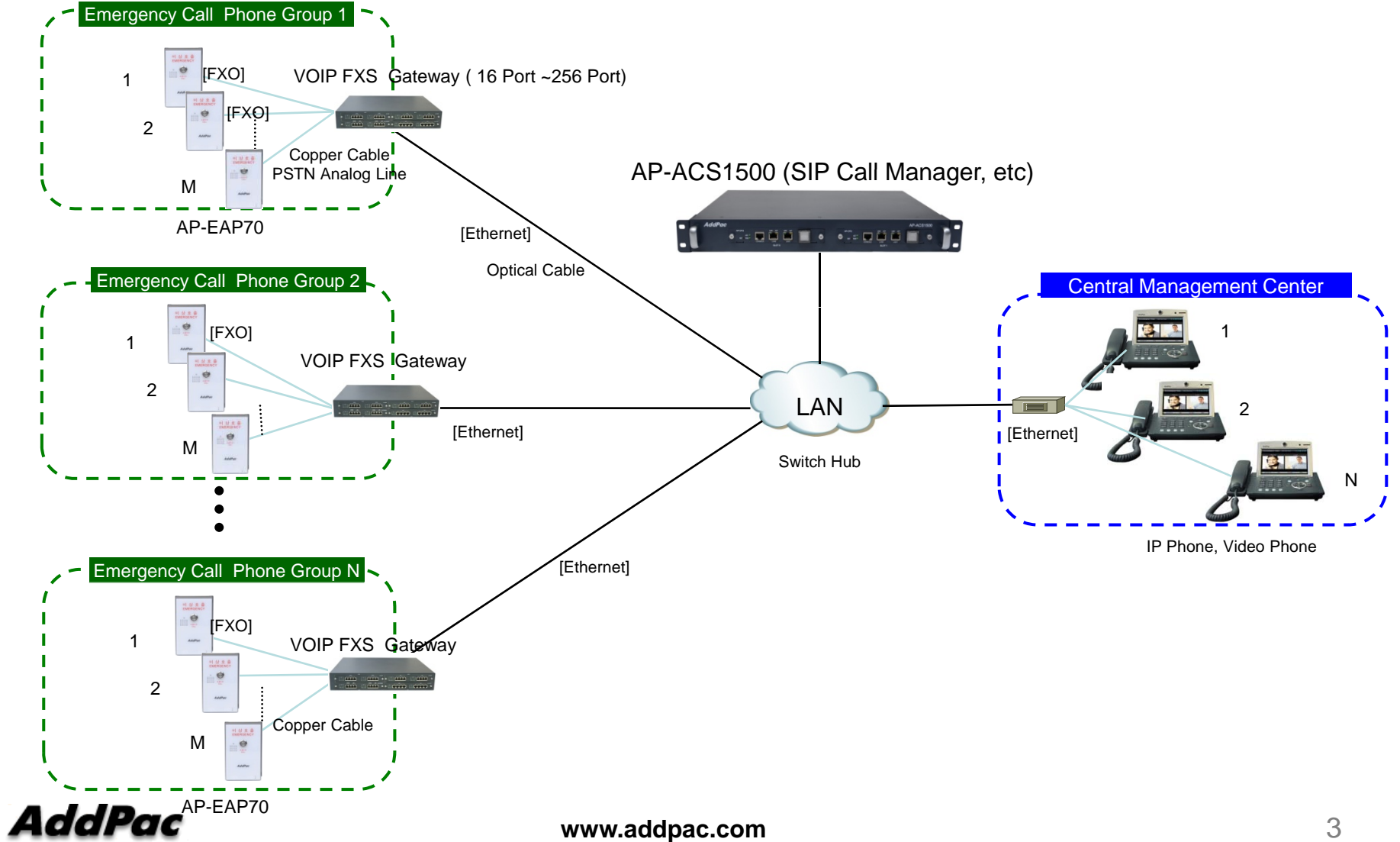

## Network Diagram for Port Diagnostic

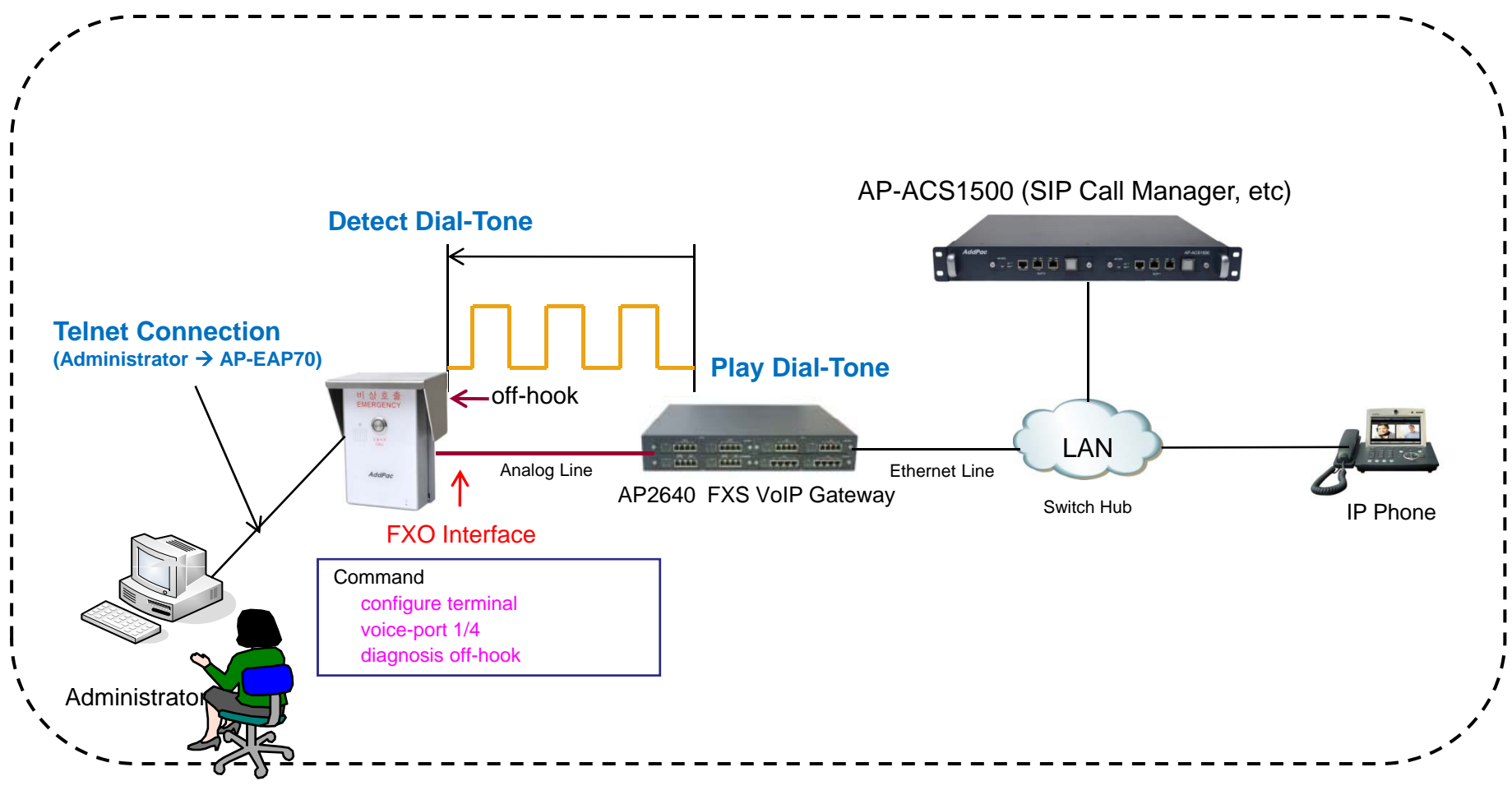

AddPac

www.addpac.com

### FXO Hardware Block Diagram

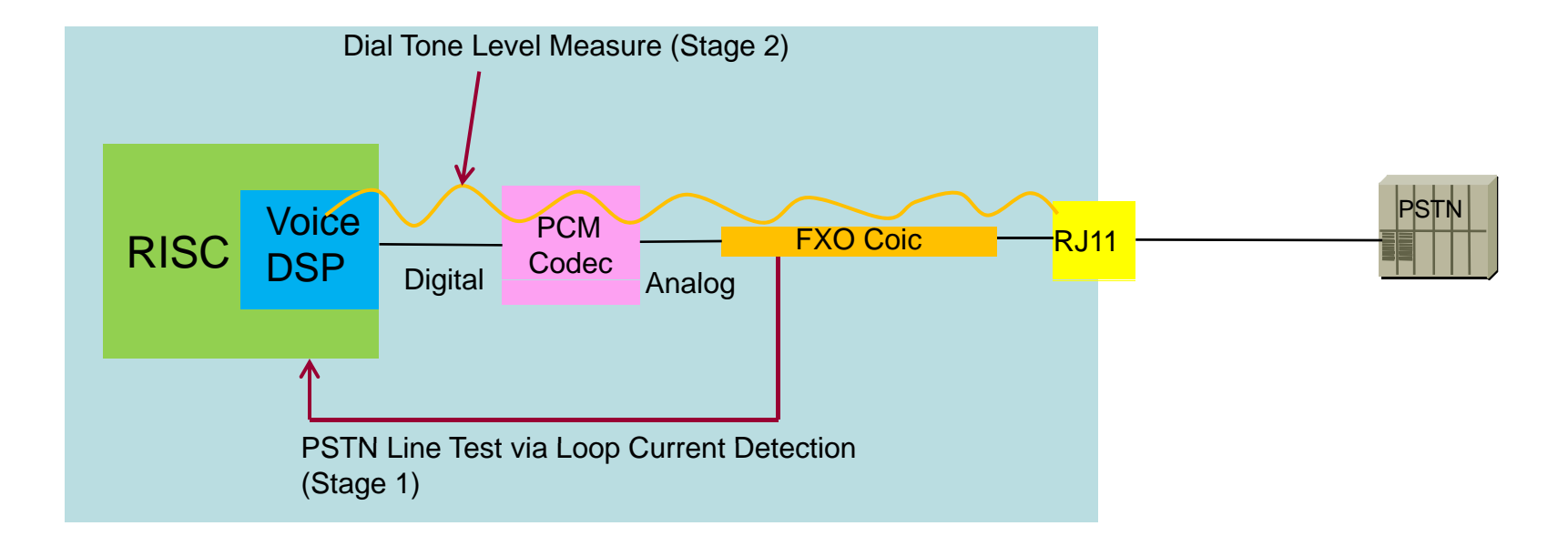

Stage 1 : PSTN Line Test by Loop Current Detection

Stage 2 : Internal FXO Hardware Test by Dial Tone Power Level Detection

#### **Command Line Interface**

• Diagnosis off/on-hook for FXO Interface Test

FXO Port off-hook Check PSTN Line : Loop Current Measure Instead of Voltage Level Detection Tone Level : Power Level Measure by using Voice DSP

FXO Port Call Termination

## FXO Port Diagnostic Example by CLI

| Welcome to AddPac Gateway                                        |  |  |
|------------------------------------------------------------------|--|--|
| login: root 🗧 🗲 Login                                            |  |  |
| Password:                                                        |  |  |
| Gateway > enable                                                 |  |  |
| Gateway#                                                         |  |  |
| Gateway# configure terminal                                      |  |  |
| Gateway(config)# voice-port 1/4                                  |  |  |
| Gateway(config-voice-port-1/4)# diagnosis <off on="">-hook</off> |  |  |
| Gateway(config-voice-port-1/4)# diagnosis off-hook               |  |  |
|                                                                  |  |  |
| VM(1/4/0) FXO OffHook                                            |  |  |
| VM(1/4/0) Skip Tx CONNECT_CNF by mpLineTestMode                  |  |  |
| VM(1/4/0) FXO LoopCurrent detected                               |  |  |
| 22 22 22 22 22 22 22 22 22 22 22 22 22                           |  |  |
| 22 22 22 22 22 22 22 22 22 22 22 22 22                           |  |  |
| VM(1/4/0) FXO no LoopCurrent                                     |  |  |
| 63 63 63 63 63 63 63 63 63 63 63 63 63 6                         |  |  |
| 63 63 63 63 63 63 63 63 63 63 63 63 63 6                         |  |  |
| Gateway(config-voice-port-1/4)# diagnosis on-hook                |  |  |

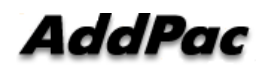

#### FXO Service Feature List

| FXO Service<br>Features | Clear down tone registration and detect function |
|-------------------------|--------------------------------------------------|
|                         | Ring detect timeout setting function             |
|                         | Ring number setting function                     |
|                         |                                                  |

## **FXO Service Description**

| Features                                               | Description                                                                                                    |
|--------------------------------------------------------|----------------------------------------------------------------------------------------------------|
| Ring number setting function                           | Use this command to set the maximum number of rings to be detected before<br>answering a call over an FXO voice port. In that case, the FXO interface would answer if<br>the equipment online did not answer the incoming call in the configured number of rings.                        |
| Clear down tone<br>registration and<br>detect function | Clear-down-tone detects call termination of FXO port connected to and generated from PSTN or PBX. The value of clear-down-tone (busy tone, fast busy tone) is different for each PSTN and PBX. So use voice class clear-down-tone for registration process in global configuration mode. |

# Thank you!

#### AddPac Technology Co., Ltd. Sales and Marketing

Phone +82.2.568.3848 (KOREA) FAX +82.2.568.3847 (KOREA) E-mail sales@addpac.com

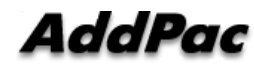